## OneTooX digital post – mini guide

## Forsendelse af individuelle breve fra Acadre eller Word via DynamicTemplate

Post sendes ved hjælp af CPR/CVR nr. til borgerens eller virksomhedens digitale postkasse. Al post sendes som søgbar PDF i A4 format.

Hvis breve oprettes i Acadre og modtageren er part på sagen, er der mulighed for at overføre CPR-nr / CVR-nr. ved hjælp af brevskabelonen.

Når brevet er klar til udskrift/forsendelse vælges fanen DynamicTemplate. Klik på "Send dokument".

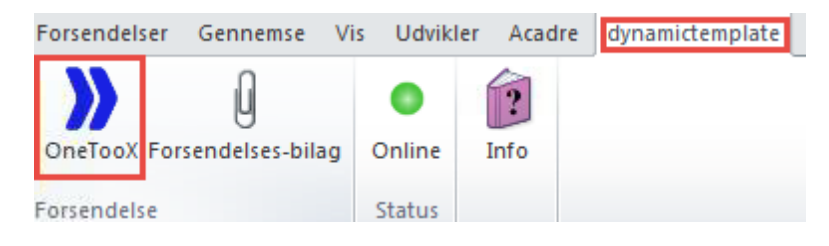

Dialogboksen for OneTooX åbnes og klargør til forsendelse.

| )) OneTooX - 0580_N-201-aabenraa_1                                 | _ | × |
|--------------------------------------------------------------------|---|---|
| Forsendelse Forsendelsesliste Gemte bilag Indstillinger Om OneTooX |   |   |
|                                                                    |   |   |
|                                                                    |   |   |
|                                                                    |   |   |
|                                                                    |   |   |
|                                                                    |   |   |
|                                                                    |   |   |
|                                                                    |   |   |
|                                                                    |   |   |
|                                                                    |   |   |
|                                                                    |   |   |
|                                                                    |   |   |
|                                                                    |   |   |
| Undersøger dokument                                                |   |   |
|                                                                    |   |   |
|                                                                    |   |   |
|                                                                    |   |   |
|                                                                    |   |   |
|                                                                    |   |   |
|                                                                    |   |   |
|                                                                    |   |   |
|                                                                    |   |   |
|                                                                    |   |   |
|                                                                    |   |   |
|                                                                    |   |   |
|                                                                    |   |   |
|                                                                    |   |   |

Dialogboks:

| )) OneTooX - 0580_N-201-aa                                            | abenraa_1                                 | – 🗆 X                                                                                |  |  |  |  |  |
|-----------------------------------------------------------------------|-------------------------------------------|--------------------------------------------------------------------------------------|--|--|--|--|--|
| Forsendelse Forsendelsesliste Gemte bilag Indstillinger Om OneTooX    |                                           |                                                                                      |  |  |  |  |  |
| Dokumenttype:                                                         | Alm brev duplex S/H                       | $\checkmark$                                                                         |  |  |  |  |  |
| Afleveringssted:                                                      | Prøv først Digital Post ellers Fjernprint | $\checkmark$                                                                         |  |  |  |  |  |
| Tilføj returadresse                                                   | Land: Danmark                             | Prioritet:<br>nomique V                                                              |  |  |  |  |  |
| Personnr./CVR:                                                        | D P-Nummer                                |                                                                                      |  |  |  |  |  |
| Dokumenttitel:                                                        | Dokument2                                 |                                                                                      |  |  |  |  |  |
| Afsenderkontaktpunkt                                                  | Generel post til Aabenraa Kommune         | V                                                                                    |  |  |  |  |  |
| Tillad svar                                                           | ● Ja 🔿 Nej                                |                                                                                      |  |  |  |  |  |
| doc2archive                                                           |                                           |                                                                                      |  |  |  |  |  |
|                                                                       |                                           |                                                                                      |  |  |  |  |  |
|                                                                       |                                           | Bilagsbakke 🕂                                                                        |  |  |  |  |  |
| Dokument2<br>2 sider i dokument                                       | et (1 ark, 246 KB) В К                    | (lik eller træk for at tilføje til forsendelsen                                      |  |  |  |  |  |
|                                                                       | Economique   7,20 kr.                     | Der er ingen gemte bilag. Tilføj bilag til<br>bilagsbakkon ved at trækko fra Windows |  |  |  |  |  |
|                                                                       |                                           | eller ved at sende til OneTooX.                                                      |  |  |  |  |  |
| Din forsendelse har ingen bilag. Tilføj bilag fra bilagsbakken ved at |                                           |                                                                                      |  |  |  |  |  |
| dem hertil.                                                           |                                           |                                                                                      |  |  |  |  |  |
|                                                                       |                                           |                                                                                      |  |  |  |  |  |
|                                                                       |                                           |                                                                                      |  |  |  |  |  |
| Hent bilag                                                            | Vis forsendelse Send                      |                                                                                      |  |  |  |  |  |

#### Brev sendt som digital post:

Når modtageren er valgt fra Acadre Kontakter overføres CPR/CVR automatisk til OneTooX. Man kan også taste direkte i feltet, hvorefter navn vises ovenfor til kontrol af at man har indtastet korrekt CPR/CVR

|                | Schneider,Hans Henrik Lerbæk |  |  |  |
|----------------|------------------------------|--|--|--|
| Personnr./CVR: | 251065                       |  |  |  |
| Dokumenttitel: | Brev fra Aabenraa Kommune    |  |  |  |
| Svarpostkasse: | Post til Aabenraa            |  |  |  |

## Brev som fjernprint:

Hvis modtageren ikke har en digital postkasse udskrives og sendes brevet af KMD (det fremgår af portoen).

**HUSK** at alle breve som standard sendes som Alm brev duplex S/H.

| Dokumenttype:      | Alm brev duplex S/H                                                                    |  |  |
|--------------------|----------------------------------------------------------------------------------------|--|--|
| Afleveringssted:   | Alm brev duplex S/H<br>Alm brev simplex S/H<br>Brev duplex Farve<br>Brev simplex Farve |  |  |
| Thrøj returadresse | KMD OPUS HR1<br>OPERA ALMBREV<br>TABULEX1                                              |  |  |

Undtaget er breve hvor forståelsen af indholdet er afhængig af, at det modtages i farver, f.eks. kortbilag eller andet med farvelagte signaturer.

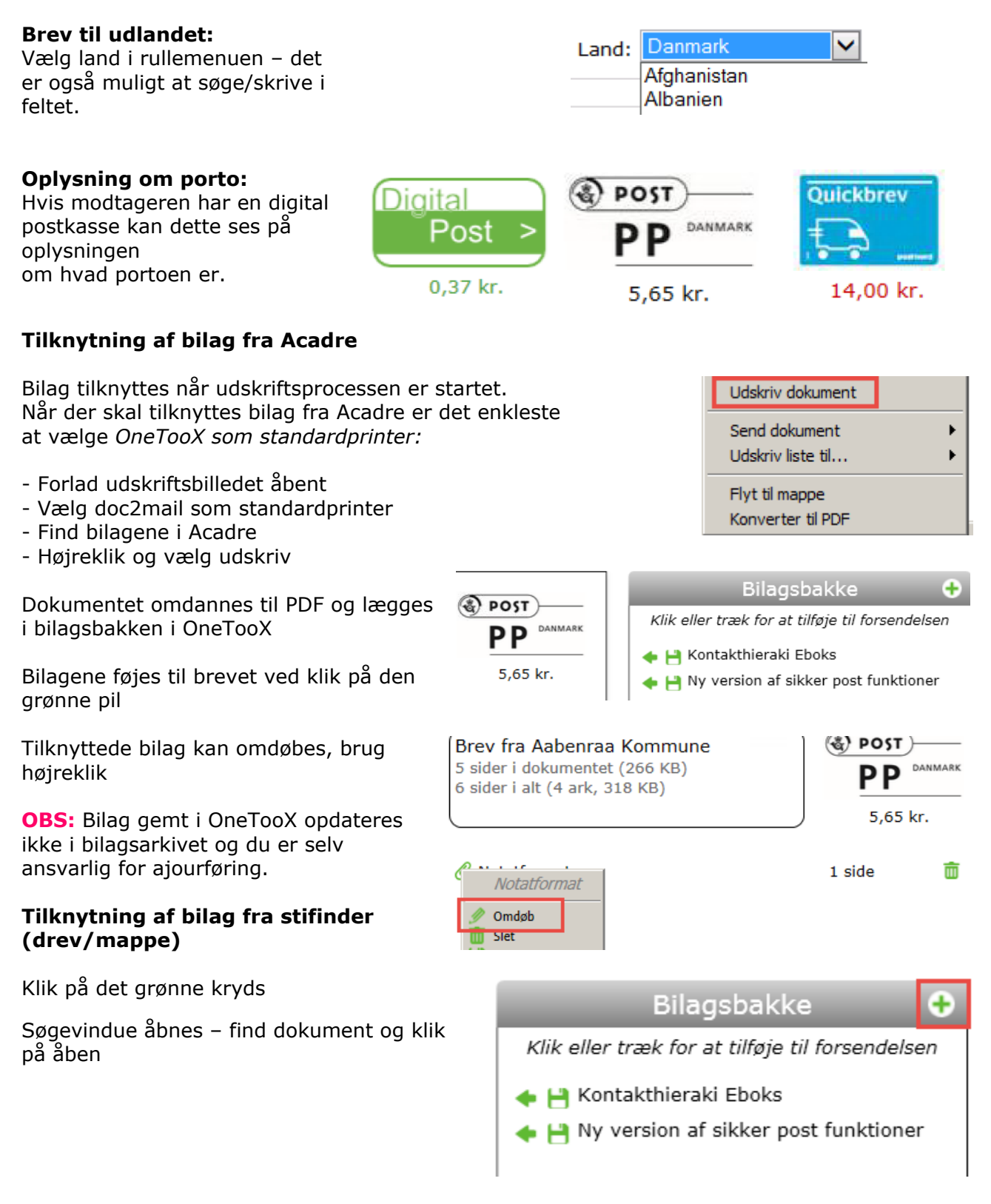

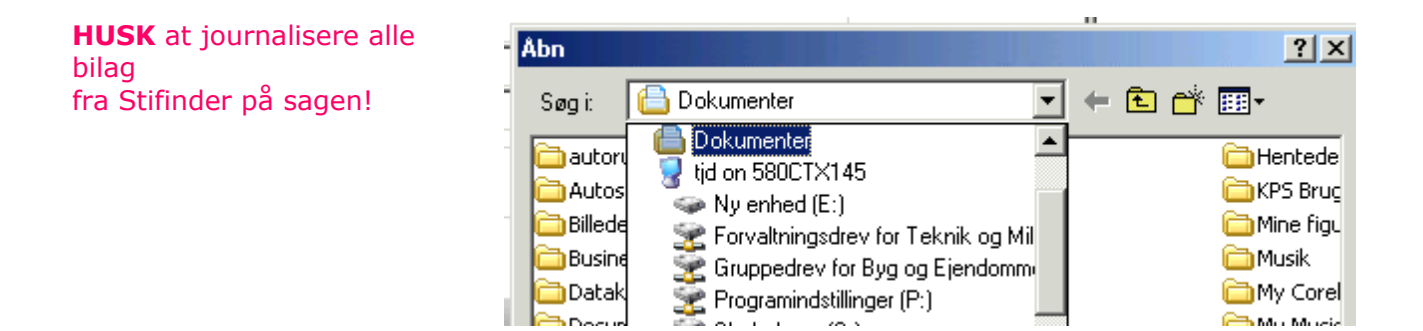

## Forsendelse via Udskriv

Г

(manuel indtastning af modtager-data)

Vælg udskriftsmenu / Ctrl+P og vælg **OneTooX** som printer.

| 1                                     | Udskriv           |                                               |                           |  |  |  |
|---------------------------------------|-------------------|-----------------------------------------------|---------------------------|--|--|--|
|                                       |                   |                                               |                           |  |  |  |
|                                       | Pri <u>n</u> ter: | •                                             |                           |  |  |  |
| 1                                     | Konier            | \\580PRT004\10                                | 18-Kopicenter-Underetagen |  |  |  |
| \\580PRT005.aabenraa.local\1018-Kopic |                   |                                               |                           |  |  |  |
|                                       | Sider, de         | e1040-Digitalisering on 580PRT001.aabenraa.lo |                           |  |  |  |
|                                       | ● <u>Alle</u>     | CutePDF Writer                                |                           |  |  |  |
|                                       | O Aktu            | doc2mail                                      |                           |  |  |  |
|                                       |                   | Microsoft XPS Document Writer                 |                           |  |  |  |
|                                       | O S <u>i</u> der  | PDF24 Fax                                     |                           |  |  |  |
|                                       | ► Flere           | PDF24 PDF                                     |                           |  |  |  |
|                                       |                   | PDFCreator                                    |                           |  |  |  |

OneTooX dialogboksen åbnes. Indtast CPR/CVR og send brevet. Opsætning af forsendelse og tilknytning af bilag er beskrevet på side 2 og 3.

HUSK at gennemse brevet før det sendes - benyt 'Vis forsendelse'

| Brev fra Aabenraa<br>2 sider i dokumentet (                         | Kommune<br>[1 ark, 120 KB)                              |                                                       |
|---------------------------------------------------------------------|---------------------------------------------------------|-------------------------------------------------------|
| Din forsendelse har ing<br>klikke eller trække, elle<br>dem hertil. | jen bilag. Tilføj bilag fr<br>er tilføj bilag fra Windo | 5,65 kr.<br>a bilagsbakken ved at<br>ws ved at trække |
| Hent bilag                                                          | Vis forsendelse                                         | Send                                                  |

Hvis der er fejl i brevets tekst eller opsætning vender du tilbage til brevet ved at klikke på krydset og svare OK til at lukke.

Fremgangsmåden benyttes uanset om brevet sendes/udskrives fra Acadre, Word, Diaform+ eller andet program.

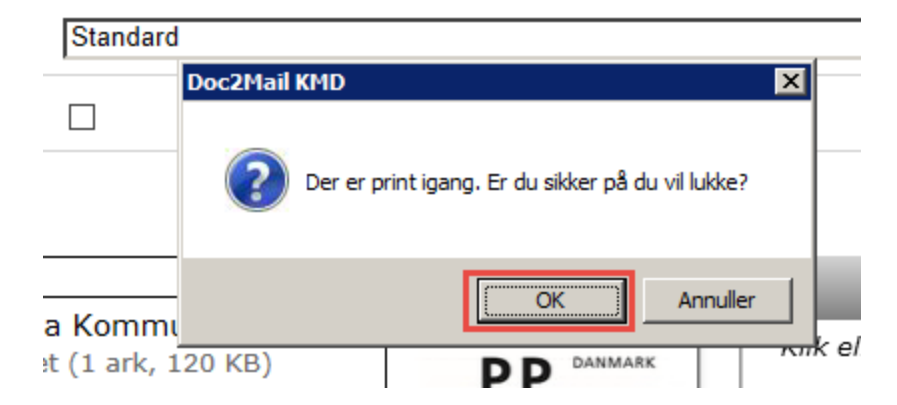

# Oversigt over egne forsendelser

Forsendelsesliste tilgås via ikon på dit skrivebord

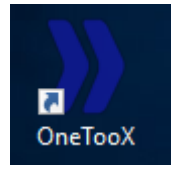

## Bemærk:

Fanen forsendelse vil være blank

| )) OneTooX - (            | )580_N-201-aabenraa_1    | I               |                |                  |     |   | — (     |      | $\times$ |
|---------------------------|--------------------------|-----------------|----------------|------------------|-----|---|---------|------|----------|
| Forsendelse               | Forsendelsesliste        | Gemte bilag     | Indstillinger  | Om OneTooX       |     |   |         |      |          |
| Søg cpr/cv                | /r ► 27-04-<br>I dag     | VUIS            | til Søg        | Eksportér        |     |   |         |      |          |
| JobId Aflever             | et Titel Afsender M      | lodtager Afleve | eringssted Dol | kumenttype Stat  | tus |   |         |      |          |
|                           |                          |                 | Hent fle       | ere forsendelser |     |   |         |      |          |
|                           |                          |                 |                |                  |     |   |         |      |          |
|                           |                          |                 |                |                  |     |   |         |      |          |
|                           |                          |                 |                |                  |     |   |         |      |          |
|                           |                          |                 |                |                  |     |   |         |      |          |
|                           |                          |                 |                |                  |     |   |         |      |          |
|                           |                          |                 |                |                  |     |   |         |      |          |
|                           |                          |                 |                |                  |     |   |         |      |          |
|                           |                          |                 |                |                  |     |   |         |      |          |
|                           |                          |                 |                |                  |     |   |         |      |          |
|                           |                          |                 |                |                  |     |   |         |      |          |
|                           |                          |                 |                |                  |     |   |         |      |          |
|                           |                          |                 |                |                  |     |   |         |      |          |
|                           |                          |                 |                |                  |     |   |         |      |          |
|                           |                          |                 |                |                  |     |   |         |      |          |
|                           |                          |                 |                |                  |     |   |         |      |          |
|                           |                          |                 |                |                  |     |   |         |      |          |
| Dokumenttit               | el:                      |                 |                |                  |     |   |         |      |          |
| Modtager:<br>Tidspunkt:   | P-Nummer<br>Status:      | r:              |                |                  |     | _ |         |      |          |
| Afleveringsst             | ed: Postpriorit          | et/land: -      |                |                  |     |   | Vis Do  | kume | nt       |
| Sider/ark:<br>Arkivering: | Filstørrelse<br>Dokument | e:<br>type:     |                |                  |     |   | Slet Do | kume | ent      |
|                           |                          |                 |                |                  |     |   |         |      |          |